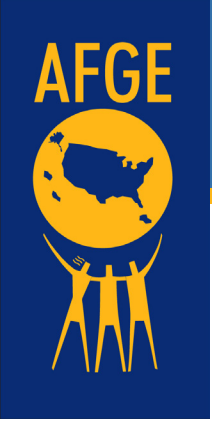

## **How To File A Grievance**

- 1. Please visit www.afge1206.org
- 2. When the home page loads scroll all the way down
- 3. Click on the yellow "Submit an Issue" button on the bottom right

|      |                                                                           | The second second second second second second second second second second second second second second second s |                                                                                                    |
|------|---------------------------------------------------------------------------|----------------------------------------------------------------------------------------------------|----------------------------------------------------------------------------------------------------|
| AFGE | SITE MAP<br>Home<br>About Us<br>Union Benefits<br>Resources<br>Contact Us | FOLLOW US<br>Follow us on social media for all our latest<br>news, updates and event information<br><b>f</b>   | CONTACT US<br>9719 Lincoln Village Drive #502<br>Sacramento, CA 95827<br>Office: ( <u>916) 701-5000</u><br>Fax: ( <u>916) 405-3143</u> |
|      |                                                                           |                                                                                                    | JOIN AFGE TODAYI SUBMIT AN ISSUE                                                                                                    |
|      |                                                                           | © 2022 AFGE 1206   All Rights Reserved   Site by KMM Designs                                                   |                                                                                                    |

## 4. You will see the following screen

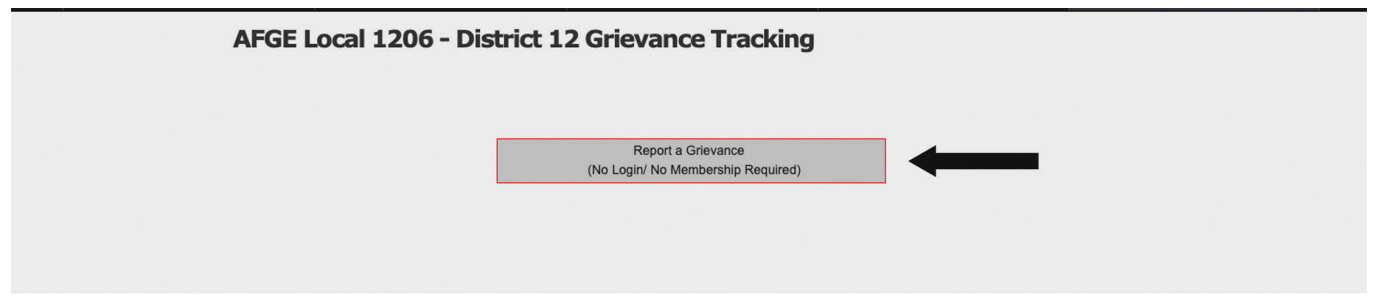

5. Click on the Report a grievance - No Login/No Membership Required Button

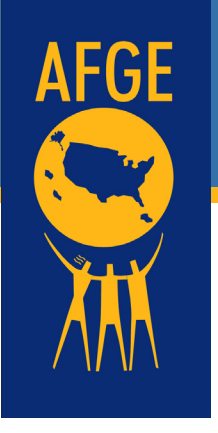

## **How To File A Grievance**

6. It will bring you to the submission page.

| report a Grevance       |                   |
|-------------------------|-------------------|
| Employer Information    |                   |
| Employer:<br>Select One | \$<br>Job Title:  |
| Supervisor Name:        | Supervisor Email: |
| Supervisor Title:       | Supervisor Phone: |
| Your Information        |                   |
| First Name:             | Last Name:        |
| Department:             | Current Shift:    |

7. Fill out all the information on the web page.

8. At the bottom of the page attach documents (DOR, emails, letters, and anything else relevant to the case).

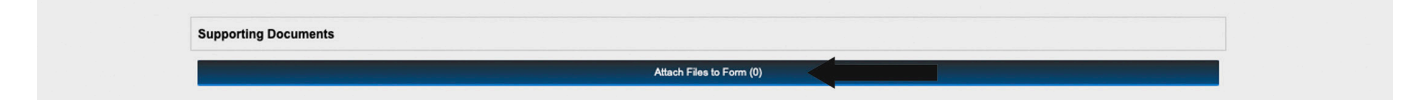

9. And do not forget to click on the "Submit Report" button